- 1. 로그인 및 내정보
- 1.1 포털시스템에서 로그인

| + ttps://portal.dankook.ac.kr/ | /web/portal 🔎 – 🚔 🖒 🖸 DKU PORTAL 🛛 🗙                                                                                                    |                                     |
|--------------------------------|----------------------------------------------------------------------------------------------------|-------------------------------------|
| 문국대학교 PORTAL                   |                                                                                                    | 로그인 한국어 🔻                           |
| 🌐 포털 -   🖂 웹메일 -   🤱           | 그룹웨어 🛛 🔁 웹정보(학사서비스) 🕶 🔲 이러닝 +                                                                                                    | 서비스 바로가기 🔻                          |
| LOGIN                          | 웹정보<br>영웅스토리(한새역랑과리)                                                                                                    |                                     |
| 아이디<br>비밀번호                    | 3     교수포트폴리오     Ⅰ판     +     수강신청 바로가기     ▶       단아이     10     아이디어 공모전 안내 2018.09.28     ICTL학습법특강/공신 시리즈 ▶     퇴직       1     연구실안전관리시스템     6급 신규직원 채용안내 2018.09.28     ICTL학습법특강/공신 시리즈 ▶     퇴직 | 에도서관 율곡도서관 인터넷용명                    |
| 로그인                            | · [공통] [LINC+] 2018 LINC+ 항업 0/X 퀴즈쇼 참가자 모집… 2018.09.27<br>· [공통] 2018년 경기-DKU 벤처창업리그 참가자 모집 안내 2018.09.27                                                                                                | 사 <u>파의</u> 수준은 나비<br>박협력단 발전기금 규정집 |
| 아이디 찾기 ㅣ 비밀번호 찾기               | <ul> <li>· [공통] [LINC+] 제8회 "단국대학교 산학합력(LINC+) 樂 페… 2018.09.27</li> <li>· [죽건] [특강] 10월 4일(목) 1차 'Brown Bag Lecture' 참석… 2018.09.27</li> <li>· [죽건] 2018-2학기 수학/물리학/화학 특강(중간고사 대비) 2018.09.27</li> </ul>  |                                     |
|                                | · [공통] [취업]꿈을 위한 도전 *2018년 제2회 청년 취업박람··· 2018.09.27                                                                                                    | det iet Bailon                      |

[그림 1-1] 포털시스템 화면

- 단국대학교 포털시스템 (<u>https://portal.dankook.ac.kr/</u>)에서 로그인 후
   '연구실안전관리시스템' 링크를 클릭하면 안전관리시스템으로 자동으로 이동 된다.
- ② 단국대학교 포털시스템에 로그인이 안된 상태에서 '연구실안전관리시스템' 링크를 클릭하면 아래와 같이 로그인 창으로 이동후 로그인 하면 안전관리시스템 으로 이동이 가능하다

| 로그인                                                  |                         |                                       |                                     |
|------------------------------------------------------|-------------------------|---------------------------------------|-------------------------------------|
|                                                      |                         |                                       | 단국대학교 로그인 안내 🕜                      |
| 단국인 로                                                | 그인                      |                                       | 이메일 로그인 only guest                  |
| • 아이디                                                | 1                       |                                       |                                     |
| •비밀번호                                                | A                       | 비밀번호                                  |                                     |
|                                                      |                         | 로.                                    | 1인                                  |
| * 아이디는 학변/교직용<br>* 최초 비밀번호는 생년<br>* 비밀번호는 로그인 후<br>* | 실번호 입<br>1월일(예<br>후 반드시 | 니다.<br>. 19961010) 또는 -<br>변경하시기 바랍니다 | 주민등록번호 뒤7자리(2015년 이전 구성원)입니다.<br>}. |
|                                                      | 아이디                     | 찾기   비밀번호 찾기                          | (재설경)   신편입생 학번조회                   |

## 1.2 연구실안전관리시스템에서 로그인

인터넷 브라우저에 연구실안전관리시스템 주소(http://safety.dankook.ac.kr/)를 직접 입력하면 로 그인 화면으로 이동후 로그인 가능하다.

| 로그인                                                  |                           |                                                |                                     |   |
|------------------------------------------------------|---------------------------|------------------------------------------------|-------------------------------------|---|
|                                                      |                           |                                                | 단국대학교 로그인 안내                        | 0 |
| 단국인 로                                                | 그인                        |                                                | 이메일 로그인 only guest                  |   |
| - 아이디<br>- 비밀번호                                      | 2                         | 비밀번호                                           |                                     |   |
|                                                      |                           | 로.                                             | 그인                                  |   |
| * 아이디는 학변/교격원<br>* 최초 비밀번호는 생년<br>* 비밀번호는 로그인 후<br>* | 발번호 입!<br>탄월일(예,<br>트 반드시 | 니다.<br>19961010) 또는 <sup>:</sup><br>변경하시기 바랍니다 | 주민등록번호 뒤7자리(2015년 이전 구성원)입니다.<br>라. |   |
|                                                      | 아이디 등                     | 찾기   비밀번호 찾기(                                  | (재설경)ㅣ신편임생 학변조회                     |   |

[그림 1-3] 로그인 화면

- ① 로그인 하기 위해 아이디 및 비밀번호 입력 후 로그인 버튼을 누른다
- ② 만약 개인정보동의를 하지 않은 상태라면 아래와 같이 창을 띄워 동의확인을 받는다

| 비민정보동의                                                                                                    |                                                                                   |                                                        | ×                                    |
|----------------------------------------------------------------------------------------------------|-----------------------------------------------------------------------------------|--------------------------------------------------------|--------------------------------------|
| 개인정보 취급방침                                                                                                    |                                                                                   |                                                        |                                      |
| 단국대학교 "연구실 안전관리 시스템" 에<br>이용,목적외 이용 및 제3자 제공을 하고지<br>▶ 개이적日 수진 및 이용 토이(고응신백                                                                                                  | 서는 "연구실 안전교육 및 연구실<br>바합니다. 다음에 대해 충분히 읽<br>저ㅂ)                                   | 실 정보 관리"와 관련하며 귀하의 개인정<br>어보신 후, 동의 여부를 체크, 서명하여       | 보를 아래와 같이 수집.<br>주시기 바랍니다.<br>['찍스"] |
| 수집.이용하려는 개인정보의 항목                                                                                                    | 개인정보의 수집.이용목적                                                                     | 개인정보 이용기간 및 보유기간                                       | 개인정보 수탁자                             |
| - 학변/성명/소속/학년/신분/직위<br>/상태/이메일/휴대전화                                                                                                    | - 연구설 안전교육<br>- 연구설 정보관리                                                          | - 연구종료 후 2년 - 최대 5년<br>(근거:국가기록원/행정자치부 대학기<br>록물 보존기간) | 아이엠지테크                               |
| ※ 귀하께서는 개인정보 제공 및 활용에                                                                                                    | 거부할 권리가 있습니다.                                                                     |                                                        |                                      |
| 건강검진 개인정보 동의서                                                                                                    |                                                                                   |                                                        |                                      |
| - 면구활동종사자 건강검진 개인정보<br>1. 개인정보를 제공받는 자: 단국대학교<br>2. 제공받는 자의 이용 목적 : 연구활동<br>3. 제공하는 개인 정보의 학목 : 성명 ,주<br>4. 제공받는 자의 보유 및 이용 기간 : 5년<br>5. 동의를 거부할 수 있으며 동의거부에 [<br>- 건강검진 불가 | 동의 내용 -<br>의과대학 부속병원 직업환경의학<br>5사자 건강검진<br>김등록번호, 교번(학번), 휴대폰<br>다른 불이익은 다음과 같습니다 | [과<br>번호                                               |                                      |
|                                                                                                    | ○ 동의함                                                                             | ○ 동의하지 않음                                              |                                      |
|                                                                                                    | 확인                                                                                |                                                        |                                      |
|                                                                                                    | [그림 1-                                                                            | 4] 개인정보동의 화면                                           |                                      |

## 1.3 내정보

| 내정보      | ×                                        |
|----------|------------------------------------------|
| ▶개인정보    |                                          |
| 성명       | test                                     |
| 학(사)번    | test                                     |
| 과정       | 학사과정                                     |
| 소속       |                                          |
| ▶ 연락처정보  |                                          |
| 일반전화     | 02 🗸 -                                   |
| 휴대전화     | 010 🗸 - 555 - 5555 1                     |
| 이메일      | test@gmail.com                           |
| ▶ 잠금설정   |                                          |
| 설정       | ○ 잠금 ● 해제 2                              |
| (※ 해제 시  | 학사정보시스템에 등록된 연락처 및 이메일 정보로 변경됩니다.)       |
| ▶ 연구특성 장 | 형보                                       |
| LMO      | 사용                                       |
| 방사선      | ■ <del>1</del> <del>2</del> <del>2</del> |
| (연구특성정   | !보는 종사자(연구실쓜입자)로 등록되어야 변경할 수 있습니다.)      |
| 4        | 저장 회원탈퇴 닫기<br>5                          |

[그림 1-4] 내정보

- ① 연락처 정보(일반전화, 휴대전화, 이메일)를 입력한다.
- ② 개인정보 변경 잠금설정을 한다.
  - \* 잠금 : 개인정보를 학사정보시스템 정보로 수정하지 않는다.
  - \* 해제 : 개인정보를 학사정보시스템 정보로 수정한다.
- ③ 상시연구활동종사자의 경우 연구특성 정보를 선택한다.
  - \* LMO : LMO 를 취급할 경우 체크한다.
  - \* 방사선 : 방사선을 취급할 경우 체크한다.
- ④ 개인정보 변경된 내용을 저장한다.
- ⑤ 연구실 안전관리 통합시스템 회원 탈퇴 기능을 제공한다.

| 회원탈퇴                                    |                                           | $\times$ |  |  |  |
|-----------------------------------------|-------------------------------------------|----------|--|--|--|
| ▶ 개인정보                                  |                                           |          |  |  |  |
| 성명                                      | test                                      |          |  |  |  |
| 학(사)번                                   | test                                      |          |  |  |  |
| 과정                                      | 학사과정                                      |          |  |  |  |
| 소속                                      |                                           |          |  |  |  |
| ▶회원탈퇴 확인                                |                                           |          |  |  |  |
| 회원탈퇴를 신청하기 전에 안내 사항을 꼭 확인해 주세요.         |                                           |          |  |  |  |
| 1. 탈퇴 후에도<br>삭제되지 않테                    | 안전교육 이수이력 및 연구실정보관리를 위해 학(사)번 정보는<br>습니다. |          |  |  |  |
| 2. 탈퇴시 회원정보 및 개인형 서비스 이용기록은 삭제됩니다.      |                                           |          |  |  |  |
| 3. 탈퇴 후 재 가입할 수 없으며 삭제된 자료는 복구할 수 없습니다. |                                           |          |  |  |  |
| □ 확인사항을 모두 확인하였으며, 이에 동의합니다.            |                                           |          |  |  |  |
|                                         | 회원탈퇴 닫기<br>1                              |          |  |  |  |

[그림 1-5] 회원탈퇴

(탈퇴 후 다시 가입할 수 없으므로 반드시 확인 요망)